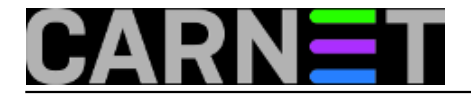

## MS SQL Server - dijeljenje backupa

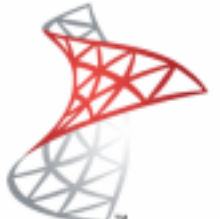

Osnovna problematika ove teme se može opisati na slijedeći način: održavamo bazu podataka koja svakim danom postaje sve veća, vrijeme potrebno da se backup izvrši također se povećava, ali na žalost vrijeme u kojem je predviđena izrada backupa je zadano i ograničeno. Na primjer, zadano je da se backup izvršava između 20:00-22:00h, što se zbog potreba poslovanja ne može mijenjati, a baza je prevelika da bi se backup obavio u roku. Tada pristupamo tako zvanom dijeljenju (striping) backupa, čime se vrijeme izrade backupa može dramatično smanjiti.

Uz to, razdvojeni dijelovi mogu se pohraniti na različite diskove. Pri ovome trebamo imati na umu da u slučju kvara diska na kojem se nalazi samo jedan od razdvojenih dijelova, backup će postati beskoristan.

Kroz konzolu SQL Server Management Studia postupak se obavi na slijedeći način:

1. Desni klik na željenu bazu ->Tasks -> Back Up

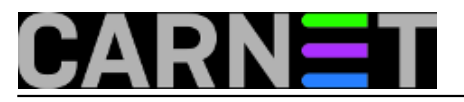

## **MS SQL Server - dijeljenje backupa** Published on sys.portal (https://sysportal.carnet.hr)

| +                    |                    |   | Tables                            |   |  |  |
|----------------------|--------------------|---|-----------------------------------|---|--|--|
| ReportServers        | New Database       |   | Views                             |   |  |  |
| 🕀 🧻 ReportServers    | New Query          |   | Synonyms                          |   |  |  |
| 🕀 🧰 Security         | Seviet Database as |   | Programmability                   |   |  |  |
| 🕀 🚞 Server Objects   | Script Database as |   | Service Broker                    |   |  |  |
| Constant Internation | Tasks              | • | Detach                            |   |  |  |
| E SQL Server Agent   | Policies           | • | Take Offline                      |   |  |  |
|                      | Facets             |   | Bring Online                      | • |  |  |
|                      | Start PowerShell   |   | Shrink                            | • |  |  |
|                      | Reports            | • | Back Up                           |   |  |  |
|                      | Rename             |   | Restore                           |   |  |  |
|                      | Delete             |   | Mirror                            |   |  |  |
|                      | Refresh            |   | Launch Database Mirroring Monitor |   |  |  |
|                      | Properties         |   | Ship Transaction Logs             |   |  |  |
|                      |                    |   | Generate Scripts                  |   |  |  |
|                      |                    |   | Publish using Web Service         |   |  |  |
|                      |                    |   | Import Data                       |   |  |  |
|                      |                    |   | E I E I                           | • |  |  |
|                      |                    |   | Export Data                       |   |  |  |
|                      |                    |   | Copy Database                     |   |  |  |
|                      |                    |   | Manage Database Encryption        |   |  |  |

2. Otvara se novi prozor u kojem odabiremo broj datoteka, to jest, dijelova na koliko želimo podijeliti backup.

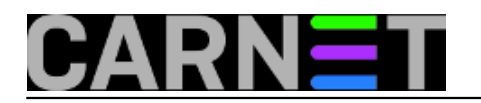

| 📑 Back Up Database - 🌒 🌉 🗐   |                                                                      |                |                         |                     |               |
|------------------------------|----------------------------------------------------------------------|----------------|-------------------------|---------------------|---------------|
| Select a page                | 🖾 Script 🔸 🚺 Help                                                    |                |                         |                     |               |
| Ceneral<br>Options           | Source                                                               |                |                         |                     |               |
|                              | Database:                                                            |                | In the second second    |                     |               |
|                              | Recovery model                                                       |                | SIMPLE                  |                     |               |
|                              | Rackup hose                                                          |                | E.d.                    |                     |               |
|                              | Backup (ype:                                                         |                | True                    |                     | <u> </u>      |
|                              | I Copy Unly Backup                                                   |                |                         |                     |               |
|                              | Backup component:                                                    |                |                         |                     |               |
|                              | (• Database                                                          |                |                         |                     |               |
|                              | C Files and filegroups:                                              |                | 1                       |                     |               |
|                              | Backup set                                                           | DESIGNATION OF |                         |                     |               |
|                              | Name:                                                                | Sec. Sec.      | 80-Full Database Backup |                     |               |
|                              | Description                                                          |                |                         |                     |               |
|                              | Backup set will expire:                                              |                |                         |                     |               |
|                              | After.                                                               | 0              |                         | 🕂 days              |               |
| Connection                   | C Qn                                                                 | 2/ 8/2010      |                         | ¥                   |               |
| Server:                      | Destination                                                          |                |                         |                     |               |
| BACON                        | Back up to: •                                                        | Djsk           | C Tage                  |                     |               |
| Connection:                  | C:\Program Files\Microsoft SQL S<br>C:\Program Files\Microsoft SQL S | erver\MSSQL10  | TURBACONDUCKEN\MSSQ     | L\Backup\AdWks1.bak | Add           |
| SULHOCKSTA                   | C:\Program Files\Microsoft SQL S                                     | erver/MSSQL10  | TURBACONDUCKEN MSSQ     | L\Backup\AdWks3.bak | $\rightarrow$ |
| 2 View connection properties | L:VProgram Files Microsoft SUL S                                     | erverVMSSULT   | I. TURBALUNDULKEN WSSU  | L\Backup\AdWks4.bak | Remove        |
| Progress                     |                                                                      |                |                         |                     | -             |
| Beady                        |                                                                      |                |                         |                     | Gortenta      |
| , isony                      | 4                                                                    |                |                         |                     |               |
|                              |                                                                      |                |                         |                     |               |
|                              |                                                                      |                |                         |                     | Course 1      |
|                              |                                                                      |                |                         | UK                  | Lancei        |

Ne postoji formula po kojoj možemo odrediti broj datoteka za podjelu. Iskusni DBA znat će od oka koliki je optimalan broj podjela, onima neiskusnijim ostaje da obave nekoliko proba i odrede optimalan broj dijeljenja.

Restore baze podataka iz podjeljenih datoteka je identičan kao i iz jedne datoteke backupa. Izvodi se također kroz SQL Server Management Studio.

Desni klik na bazu koju želimo restorati -> Tasks -> Restore -> Database

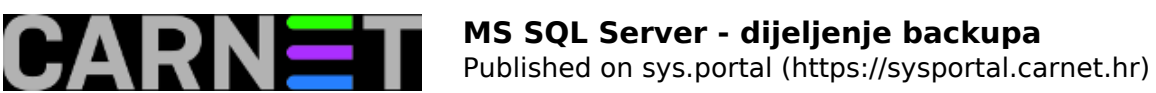

|          | New Database<br>New Query<br>Script Database as | N<br>V | TempDB                           | Tables Views Synonyms Programmability Service Broker      |   |                                         |
|----------|-------------------------------------------------|--------|----------------------------------|-----------------------------------------------------------|---|-----------------------------------------|
| <b>∃</b> | Tasks                                           | +      | Deta                             | h                                                         |   |                                         |
|          | Policies<br>Facets                              | •      | Take<br>Bring                    | Offline<br>Online                                         |   |                                         |
|          | Start PowerShell                                |        | Shrink <b>•</b>                  |                                                           |   |                                         |
| ±        | Reports                                         | •      | Back                             | Ир                                                        |   |                                         |
|          | Rename                                          |        | Resto                            | re                                                        | • | Database                                |
|          | Delete<br>Refresh<br>Properties                 |        | Mirroi<br>Launo<br>Ship 1        | '<br>th Database Mirroring Monitor<br>Fransaction Logs    |   | Files and Filegroups<br>Transaction Log |
| 3) SQE   | Server Agent                                    |        | Gene<br>Publis<br>Impoi<br>Expoi | rate Scripts<br>h using Web Service<br>rt Data<br>rt Data |   |                                         |
|          |                                                 |        | Сору                             | Database                                                  |   |                                         |
|          |                                                 |        | Mana                             | ge Database Encryption                                    |   |                                         |

Otvara se novi prozor u kojem odabiremo medij sa kojeg radimo restore, te dodajemo sve datoteke backupa.

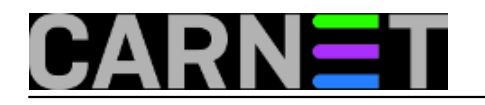

| • | Specify Backup                                                                                                    | X |
|---|----------------------------------------------------------------------------------------------------|---|
|   | Specify the backup media and its location for your restore operation.                                                                                                    |   |
| / | Backup media:     File       Backup location:     C:\Program Files\Microsoft SQL Server\MSSQL10.TURBACONDUCKEN\MSSQL\Backup\AdWks1.bak     Add                                                                                                    |   |
| / | C:\Program Files\Microsoft SQL Server\MSSQL10.TURBACONDUCKEN\MSSQL\Backup\AdWks4.bak<br>C:\Program Files\Microsoft SQL Server\MSSQL10.TURBACONDUCKEN\MSSQL\Backup\AdWks3.bak<br>C:\Program Files\Microsoft SQL Server\MSSQL10.TURBACONDUCKEN\MSSQL\Backup\AdWks3.bak |   |
|   |                                                                                                    | 5 |
|   |                                                                                                    |   |
|   | <u>D</u> K Cancel Help                                                                                                    |   |

U slijedećem prozoru vidimo da je sustav sam automatski sve datoteke prepoznao i spojio u jednu iz koje je moguće izvršiti restore.

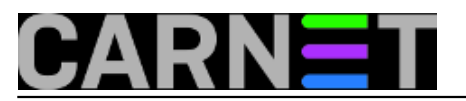

Published on sys.portal (https://sysportal.carnet.hr)

| Restore Database 🔐 👯       | Sec. Sec. and                                              |                           |                      |                                         |                         |          | >     |  |
|----------------------------|------------------------------------------------------------|---------------------------|----------------------|-----------------------------------------|-------------------------|----------|-------|--|
| elect a page               | 🔄 Script 👻 🚺                                               | Help                      |                      |                                         |                         |          |       |  |
| Tieneral<br>Options        | Destination fo<br>Select or t                              | r restore                 | r existing database  | for your restore                        | operation               | 1.       |       |  |
|                            | To databa                                                  | New Ser                   | New Second           |                                         |                         |          |       |  |
|                            | To a point in time:                                        |                           | Most recent possible |                                         |                         |          | -     |  |
|                            | Source for restore                                         |                           |                      |                                         |                         |          |       |  |
|                            | Specify the source and location of backup sets to restore. |                           |                      |                                         |                         |          |       |  |
|                            | C From database:                                           |                           |                      |                                         |                         |          | *     |  |
|                            | From device:     C:\Program                                |                           |                      | m Files\Microsoft SQL Server\MSSQL10.TU |                         |          |       |  |
|                            | Calact the backup cate to restore                          |                           |                      |                                         |                         |          |       |  |
|                            | Restore                                                    | Restore Name              |                      |                                         | Component Type Database |          |       |  |
|                            | 1                                                          | Advertisefs till a Full ( | ) atabase Backup     | Database                                | Full                    | An cardo | 2.44  |  |
| onnection                  |                                                            |                           |                      |                                         |                         |          |       |  |
| Server:<br>BACON           |                                                            |                           |                      |                                         |                         |          |       |  |
| Connection:<br>SQLRockstar |                                                            |                           |                      |                                         |                         |          |       |  |
| View connection properties |                                                            |                           |                      |                                         |                         |          |       |  |
| rogress                    |                                                            |                           |                      |                                         |                         |          |       |  |
| C) Ready                   |                                                            |                           |                      |                                         |                         |          |       |  |
| 1434                       | 1                                                          |                           |                      |                                         |                         |          | •     |  |
|                            |                                                            |                           |                      |                                         | OK                      | 1 Can    | cel [ |  |

Valja napomenuti da ako se dijeljeni backup vrši na isti disk, vrijeme koje će biti potrebno da se backup završi ovisi o nekoliko parametara, npr, o RAID polju koje koristimo, te o broju CPUa na raspolaganju i sl.

U drugom slučaju u kojem se backup vrši na različite fizičke diskove valja paziti i voditi računa o kakvim je diskovima rijeć da se ne bi dogodilo da se jedan od njih pokvari te da u tom slučaju ne ostanemo bez backupa.

```
uto, 2013-01-22 09:26 - Ivan SokačVijesti: <u>Windows</u> [1]
Kategorije: <u>Software</u> [2]
Vote: 4
```

Vaša ocjena: Nema Average: 4 (2 votes)

**Source URL:** https://sysportal.carnet.hr/node/1186

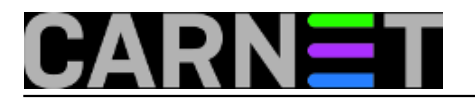

## Links

- [1] https://sysportal.carnet.hr/taxonomy/term/12
- [2] https://sysportal.carnet.hr/taxonomy/term/25